### 1) Come faccio per accedere al registro elettronico di Argo ScuolaNeXt?

Per aprire il registro elettronico di *Argo ScuolaNeXt* bisogna accedere al sito Web <u>www.portaleargo.it</u> e selezionare la voce "Argo ScuolaNext". Si può accedere al portale utilizzando *Mozilla Firefox, Google Chrome* oppure *Safari,* è comunque consigliato l'utilizzo di *Firefox*.

### 2) Come faccio per aprire il registro di classe ?

Una volta eseguito l'accesso a *ScuolaNeXt*, selezionare dal menù a sinistra "**Registri**" l'icona per aprire il registro di classe. Successivamente scegliere la classe (saranno proposte solo le classi associate dalla segreteria al docente) per entrare effettivamente nel registro. Nella nuova versione 2.0, dopo il primo accesso viene proposta la seguente videata

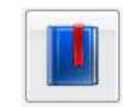

| Selez  | ione classe                                   |                                                                                                    |                                               |                                             |                                               |                                              |
|--------|-----------------------------------------------|----------------------------------------------------------------------------------------------------|-----------------------------------------------|---------------------------------------------|-----------------------------------------------|----------------------------------------------|
| Orario | lezioni Classi                                |                                                                                                    |                                               |                                             |                                               |                                              |
|        | Lunedi                                        | Martedi                                                                                                    | Mercoledi                                     | Giovedi                                     | Venerdi                                       | Sabato                                       |
| ora    | 25/08/2014                                    | 26/08/2014                                                                                                    | 27/08/2014                                    | 28/08/2014                                  | 29/08/2014                                    | 30/08/2014                                   |
| 14     | 1º BIENNIO COMUNE<br>LAB INFORMATICA          | 18 S<br>1* BIENNIO COMUNE<br>LAB INFORMATICA<br>1* BIENNIO COMUNE<br>LAB INFORMATICA<br>1* BIENNIO COMUNE<br>LAB. INFORMATICA |                                               | 17 DIENNIO COMUNE<br>LAB. INFORMATICA       | 18 0<br>1º BIENNIO COMUNE<br>LAB. INFORMATICA | 2F S<br>1º BIENNIO COMUNE<br>LAB INFORMATICA |
| 2^     | 2B O<br>1* BIENNIO COMUNE<br>LAB. INFORMATICA |                                                                                                    | 2A O<br>1º BIENNIO COMUNE<br>LAB. INFORMATICA |                                             |                                               |                                              |
| 3л     |                                               |                                                                                                    |                                               | 2B<br>1" BIENNIO COMUNE<br>LAB. INFORMATICA |                                               |                                              |

con l'orario settimanale del docente, attraverso il quale ci si può spostare direttamente sulla classe, ora e materia da firmare.

#### 3) Come faccio se invece devo fare supplenza in una classe non mia?

Bisogna accedere a *ScuolaNeXt* sempre con il proprio nome utente e la propria password, dopo aver cliccato sull'icona del registro di classe il programma propone la scelta della classe. In quel momento per accedere ad una classe non propria, togliere la spunta dall'opzione "**Solo classi del docente**". Nella nuova versione 2.0, bisogna attivare la scheda classi della videata iniziale: verrà proposto l'elenco di tutte le classi dell'istituto, nel quale selezionare la classe desiderata. Successivamente si apre il registro di classe.

| Registro         |               |                                                                                                    |                                              |                 |   |                 |          |                    | × |  |
|------------------|---------------|----------------------------------------------------------------------------------------------------|----------------------------------------------|-----------------|---|-----------------|----------|--------------------|---|--|
|                  |               | i 🐻 🥙 🗗 💡                                                                                                    | 18 1° BIENNIO COMUNE<br>LP.S.S.A.T. Via Moro |                 |   |                 |          |                    |   |  |
| Giornale         | Appello       | lo Lez. Precedente Valutazioni orali Valutazioni scritte Conoscenze/Abilità Note Disciplinari Annotazioni Registro Pi |                                              | Promemoria      | a |                 |          |                    |   |  |
| 2 2              | 2             | * * 🗹 💡                                                                                                    |                                              |                 |   |                 |          |                    |   |  |
| Ora              | Pres. Materia |                                                                                                    | Docente                                      | Docente         |   | Attività Svolta |          | Attività Assegnata |   |  |
| 1 (08:30)        | 04            | LABORATORIO INFORMATICA                                                                                               | PATTI MARI/                                  | 1               |   |                 | <u>[</u> |                    |   |  |
| 2 (09:30)        | Θ             | LINGUA E LETTERATURA ITALIANA                                                                                         | PELLEGRIN                                    | IO MARIA GRAZIA |   |                 |          |                    |   |  |
| <b>3</b> (10:30) |               |                                                                                                    |                                              |                 |   |                 |          |                    |   |  |
| <b>4</b> (11:30) |               |                                                                                                    |                                              |                 |   |                 |          |                    |   |  |
| <b>5</b> (12:30) |               |                                                                                                    |                                              |                 |   |                 |          |                    |   |  |
| 6                |               |                                                                                                    |                                              |                 |   |                 |          |                    |   |  |

Il pulsante ), posto nella parte superiore della scheda Giornale, consente la sostituzione di un docente assente.

#### 4) Come inserisco la firma sul registro di classe ?

Una volta aperto il registro di classe, il programma propone il quadro orario con il numero di ore della giornata e, se la segreteria ha già caricato l'orario, l'indicazione del nominativo del docente e della materia assegnata. Nel caso in cui non fosse stato caricato l'orario, compare il quadro ore vuoto. Sia in un caso che nell'altro, per apporre la firma sul registro basta selezionare la riga riferita all'ora di lezione corretta e cliccare sull'icona "Modifica" oppure eseguire un doppio click sulla riga con l'ora di lezione. Il risultato che si ottiene sarà la comparsa, nella riga selezionata, di un segno di spunta verde nella colonna **Pres.** e del proprio nome nella colonna **Docente**. Se è stata attivata la gestione del PIN per l'accesso al registro, occorrerà inserire anche il proprio PIN individuale nell'apposita finestra. Posso anche avvalermi dei seguenti pulsanti posti nella parte superiore del giornale:

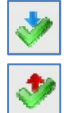

Registra la presenza

Annulla una presenza registrata in precedenza

#### 5) Come si firma una copresenza?

Il pulsante [Note: posto nella parte superiore della scheda Giornale, consente di inserire una copresenza, per rimuovere la copresenza utilizzare il pulsante di annullamento presenza.

#### 6) Se ho, ad esempio, due ore di lezione, posso firmarle subito entrambe?

Si, posso firmare subito anche due ore di lezione consecutive, ripercorrendo i passaggi spiegati nella domanda n.4 per entrambe le ore di lezione.

### 7) Se insegno due materie differenti in che modo posso scegliere la materia che sto svolgendo in quel momento ?

Quando si effettua la firma sul registro di classe il programma permette di scegliere la materia che si intende svolgere in quel momento tramite un menù a tendina.

#### 8) Come faccio ad inserire gli argomenti delle lezioni e le attività assegnate?

Nel momento in cui si appone la firma sul registro il programma propone la videata dove poter inserire in due campi distinti le "Att. **Svolte**" ed le "Att. Assegnate", sia per il registro di classe (riquadro blu) che per il registro personale del docente (riquadro rosso).

| lodifica Registro di Classe                                   |                                                                                                    | 1 |
|---------------------------------------------------------------|----------------------------------------------------------------------------------------------------|---|
| Materia: LABORATORIO INFORMATICA                              |                                                                                                    |   |
| ttività svolta<br>descrizione condivisa con Docenti e Alunni) | (descrizione personale)                                                                              | ] |
| uso delle regole condizionate                                 | uso delle regole condizionate (gestione<br>avanzata di secondo livello)                              |   |
| Caratteri inseriti (max 500): 29                              | Caratteri inseriti (max 1000): 68                                                                    |   |
| uttività assegnata                                            |                                                                                                    | - |
| descrizione condivisa con Docenti e Alunni)                   | (descrizione personale)                                                                              |   |
| esercizi sulla gestione di FOR NEXT e DO WHILE 🔊              | esercizi sulla gestione di FOR NEXT e DO<br>WHILE: gestione le attività separate per gli<br>alunni H |   |
| Caratteri inseriti (max 500): 46                              | Caratteri inseriti (max 1000): 94                                                                    |   |

Le attività assegnate possono caratte essere inserite direttamente nel

giorno della consegna, agendo sul calendario posto in alto a destra nel registro unico per spostarsi nel giorno desiderato, selezionando successivamente l'ora desiderata. Si aprirà ina finestra analoga alla precedente, per l'inserimento delle sole "**Att. Assegnate**".

Sia le attività svolte che quelle assegnate possono essere importate automaticamente della programmazione di Istituto o tramite l'icona

#### 9) Come inserisco gli alunni assenti?

Per inserire gli alunni assenti cliccare sulla scheda denominata "**Appello**". Il programma propone l'elenco degli alunni della classe in automatico. Per registrare l'assenza cliccare sul bottone A posto alla destra di ciascun nominativo, che diventa immediatamente A ; il dettaglio delle motivazioni dell'assenza può essere specificato cliccando sul pulsante *Per estivationali della classe in automatico della classe in automatico della classe in automatico della classe in automatico della classe in automatico della classe in automatico. Per registrare l'assenza cliccare sul bottone A posto alla destra di ciascun nominativo, che diventa immediatamente A ; il dettaglio delle motivazioni dell'assenza può essere specificato cliccando sul pulsante <i>Per estivationali della classe in automatico della classe in automatico della classe in automatico della classe in automatico della classe in automatico della destra di ciascun nominativo, che diventa immediatamente A ; il dettaglio delle motivazioni dell'assenza può essere specificato cliccando sul pulsante <i>Per estivationali della classe in automatico della classe in automatico della classe in automatico della classe in automatico della classenza può essere specificato cliccando sul pulsante <i>Per estivationali della classe in automatico della classe in automatico della classe in automatico della classe in automatico della classe in automatico della classe in automatico della classenza può essere specificato cliccando sul pulsante <i>Per estivatico della classe in automatico della classe in automatico della classe in automatico della classe in automatico della classe in automatico della classenza può essere specificato cliccando sul pulsante <i>Per estivatico della classe in automatico della classe in automatico della classe in automatico della classe in automatico della classe in automatico della classe in automatico della classe in automatico della classe in automatico della classe in automatico della classe in automatico della classe in automatico della classe in automatico* 

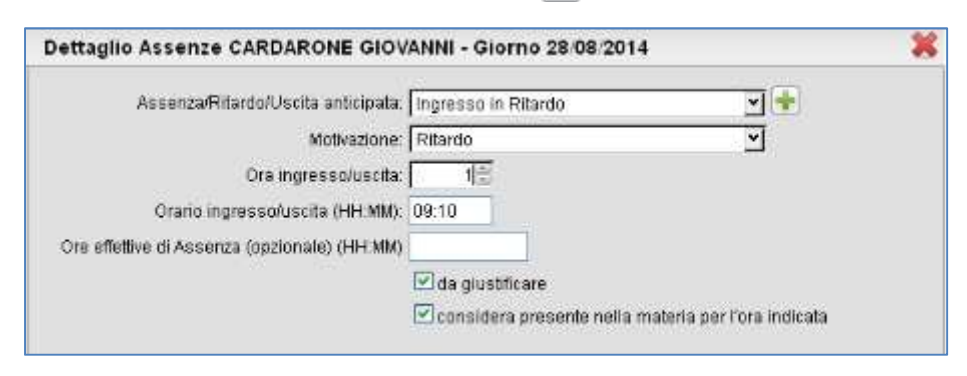

Le tipologie gestite sono: Assenza, Ritardo, Uscita anticipata. Le motivazioni possono sono selezionabili un'apposita tabella. Il campo Ore ingresso/uscita deve contenere il numero di ore da addebitare come assenza, mentre nella

casella successiva va riportato l'orario di ingresso/uscita. Occorre inoltre spuntare le caselle nella parte inferiore qualora l'assenza sia da giustificare o se l'alunno debba essere considerato presente nell'ora di lezione.

*Scuolanext* 2.0 provvede autonomamente a gestire le assenze orarie del registro personale, basandosi sul numero di ore firmate nel Giornale di classe, e sul le indicazioni (assenza, ritardo, permesso) immesse dai docenti con la gestione dell'appello.

# 10) Come faccio se un alunno che all'appello delle 08:00 risultava assente, arriva in ritardo oppure entra alla seconda ora di lezione?

In questo caso bisogna modificare la tipologia di assenza associata a quel particolare alunno modificando la voce con quella che poi in effetti si è verificata. Cliccare sul pulsante accanto al nome dell'alunno sulla scheda **Appello** e modificare la tipologia di assenza in "**Ritardo**", indicando come motivazione un'altra voce, come ad esempio "*Ingresso 2<sup>A</sup> ora*". In questo caso è obbligatorio segnare le ore di assenza e l'orario di ingresso. Spuntando l'apposita casella il docente può decidere se considerare l'alunno presente o meno.

### 11) Come faccio a registrare l'uscita anticipata di un alunno?

In questo caso bisogna modificare la tipologia di assenza associata a quel particolare alunno modificando la voce con quella che poi in effetti si è verificata. Cliccare sul pulsante accanto al nome dell'alunno sulla scheda **Appello** e modificare la tipologia di assenza in "**Uscita anticipata**", indicando la stessa come motivazione oppure un'altra voce, come ad esempio "*Uscita 4<sup>A</sup> ora*". In questo caso è obbligatorio segnare le ore di assenza e l'orario di uscita. Spuntando l'apposita casella il docente può decidere se considerare l'alunno presente o meno. Se un alunno entra in ritardo ed esce in anticipo, è possibile registrare entrambe le situazioni cliccando, dopo aver aperto la videata con i dati sull'ingresso ritardato, sul pulsante contrassegnato con il segno "+" verde, posto accanto alla prima casella di selezione.

| Dettaglio Assenze CARDARONE GIOV             | Dettaglio Assenze CARDARONE GIOVANNI - Giorno 28/08/2014 🛛 🗙 |  |  |  |  |  |  |  |  |
|----------------------------------------------|--------------------------------------------------------------|--|--|--|--|--|--|--|--|
| Assenza/Ritardo/Uscita anticipata:           | Ingresso in Ritardo 🔽 🛨                                      |  |  |  |  |  |  |  |  |
| Motivazione:                                 | Ritardo 🔽                                                    |  |  |  |  |  |  |  |  |
| Ora ingresso/uscita:                         | 10                                                           |  |  |  |  |  |  |  |  |
| Orario ingresso/uscita (HH:MM):              | 09:10                                                        |  |  |  |  |  |  |  |  |
| Ore effettive di Assenza (opzionale) (HH:MM) |                                                              |  |  |  |  |  |  |  |  |
|                                              | 🗹 da giustificare                                            |  |  |  |  |  |  |  |  |
|                                              | 🗹 considera presente nella materia per l'ora indicata        |  |  |  |  |  |  |  |  |
|                                              |                                                              |  |  |  |  |  |  |  |  |

# 12) Come faccio a sapere se un alunno ha delle assenze fatte in giorni precedenti che deve ancora giustificare?

Gli alunni con assenze da giustificare nei giorni precedenti, sono contrassegnati nella scheda **Appello** con l'icona **G** cliccando sulla quale si apre l'adiacente videata, che riporta tutte le assenze non giustificate in precedenza dall'alunno selezionato.

E' possibile giustificare insieme più assenze con la stessa motivazione, spuntando le opportune caselle e cliccando sul bottone di **Conferma** dopo aver inserito il motivo dell'assenza nell'apposito campo.

| Alunno:    | ARCIDIACONO D | OMENICO             |                     |  |
|------------|---------------|---------------------|---------------------|--|
| Giustifica | Data Assenza  | Evento              | Descrizione Assenza |  |
| Y          | 25/08/2014    | Ingresso in Ritardo | Ingresso in 3ª ora  |  |
|            | 25/08/2014    | Uscita anticipata   | Uscita in 5ª ora    |  |
| ~          | 26/08/2014    | Ingresso in Ritardo |                     |  |
|            |               |                     |                     |  |
| Motivo     | ardo bua      |                     |                     |  |

Le assenze giustificate vengono riportante nella Scheda **Appello** con la descrizione *hagiustificato: [data]*, nella colonna NOTE.

#### 13) Dove indico la lettura di un avviso o di una circolare?

La Scheda **Annotazioni Registro**, consente l'immissione libera di annotazioni giornaliere riguardanti l'attività didattica svolta da tutti i docenti della classe. Utilizzare il pulsante in per immettere una nuova annotazione. Possono essere aggiunte o modificate solo le annotazioni immesse nel giorno corrente.

#### 14) Come faccio se volessi inserire delle attività da svolgere in futuro?

Con la stessa procedura di cui al punto precedente oppure utilizzando la scheda **Promemoria**, che consente l'immissione libera di promemoria riguardanti ad. es. una importante attività ancora da svolgere in classe. Utilizzare il pulsante oppure utilizzare un nuovo promemoria.

#### 15) Come faccio se volessi informare i colleghi di un compito in classe programmato?

Con la stessa procedura di cui al punto precedente oppure utilizzando la funzione **Appunti di Classe**, richiamabile tramite l'icona del menu di sinistra.

Questa funzionalità del programma permette l'inserimento di un testo generico, come ad esempio "Compito in classe di matematica" piuttosto che "Uscita didattica al Museo" programmato per la data da scegliere nel campo del calendario.

Qualsiasi docente che apra il registro di classe dove un collega ha già inserito un appunto, vedrà in alto a destra la scritta Appunti 🕖 .

Cliccando sulla scritta compariranno tutte le attività programmate in ordine di data.

#### 16) Come faccio a modificare un "Appunto di classe" inserito in maniera errata?

Selezionare dal menù posto a sinistra l'icona "Appunti di classe" zer modificare un appunto precedentemente inserito.

#### 17) In che modo posso passare velocemente dal registro di classe a quello personale?

La versione 2.0.0 di *ScuolaNext* ha unificato in un unico registro il Giornale di Classe ed il Registro Personale del docente, ragion per cui le funzioni di quest'ultimo sono direttamente disponibili, attivando le sottoschede "**Valutazioni scritte**", "**Valutazioni orali**", "**Annotazioni registro**".

#### 18) Come faccio a visualizzare le lezioni precedenti?

La scheda **Lezioni Precedenti** fornisce al docente una visione d'insieme delle attività svolte nel corso della settimana. In particolare vengono forniti dettagli sulle lezioni svolte nei giorni precedenti, sugli alunni assenti e sulle interrogazioni effettuate.

#### 19) Come faccio per inserire il voto di un'interrogazione?

La scheda **Valutazioni Orali** del registro unico consente la rapida immissione delle prove orali per il giorno corrente e fornisce un quadro d'insieme in cui si evidenziano immediatamente le interrogazioni effettuate in tutto l'arco dell'anno scolastico, per gli alunni della classe. I voti negativi sono evidenziati in giallo.

| Gid | omale | Appello                         | Lez. Precedente                       | Valutazioni orali | Valutazioni scritte | Conoscer | nze/Abilità | Note Disciplinari | Anno        | tazioni R          | egistro           | Promem           | oria              |                  |           |  |
|-----|-------|---------------------------------|---------------------------------------|-------------------|---------------------|----------|-------------|-------------------|-------------|--------------------|-------------------|------------------|-------------------|------------------|-----------|--|
|     |       |                                 |                                       |                   | Lezione del 28      | 08/2014  |             |                   | Ott         | Gen                | naio              | Feb              | braio             | Ma               | rzo       |  |
|     |       |                                 | Alunno                                |                   | Voti                | Med      |             | Num.vou –         | 1           | 1                  | 2                 | 1                | 2                 | 1                | 2         |  |
| ĺ.  | 8     | ARCIDIAC                        | ARCIDIACONO DOMENICO (29/09/1998) (As |                   | (Assente)           |          | 4.50        | 3                 |             | 4 <u>%</u><br>31/1 |                   |                  |                   |                  |           |  |
| 2   | 8     | CARDARONE GIOVANNI (12/06/1998) |                                       | (Assente)         |                     | 7.33     | 4           |                   | 6+<br>27/1  | <u>6+</u><br>01/1  |                   |                  |                   |                  |           |  |
| 3   | 8     | DI FRANCO GIANLUCA (20/12/1999) |                                       | (Assente)         |                     | 5.58     | 2           |                   |             |                    | <u>5+</u><br>14/2 |                  | <u>6</u><br>31/3  |                  |           |  |
|     | 8     | DIMAUR                          | DEMANUELE (27/0                       | 14/1999)          | (Assente)           |          | 5.05        | 3                 |             | €<br>31/1          |                   |                  |                   | 7+<br>24/3       | 2<br>31/3 |  |
| 5   | 8     | DI SALVO                        | MATTEO ALFIO (30                      | )/08/1998)        | 8                   |          | 7.21        | 4                 |             | <u>6-</u><br>27/1  |                   | 7<br>3/2         |                   | <u>8</u><br>24/3 |           |  |
| 5   | 8     | GILIBERT                        | O PAOLO (02/07/1                      | 998)              |                     | -        | 6.10        | з                 |             | 7+<br>27/1         | 7+<br>31/1        |                  |                   | 4 31/3           | 4 31/3    |  |
|     | 8     | GRASSO                          | ALFIO (12/10/1999                     | )                 |                     | -        | 2.00        | 1                 |             |                    |                   |                  |                   |                  |           |  |
| 3   |       | IACONA T                        | EHERAN GIORGIA                        | (12/09/1999)      |                     | •        | 6.96        | 4                 | 6-<br>10/10 | Z<br>27/1          | 8<br>31/1         |                  |                   |                  |           |  |
| 9   | 8     | LIOTTA SI                       | MONE (31/03/2000                      | 0                 |                     | •        | 0.00        | 0                 |             |                    |                   |                  |                   |                  |           |  |
| 0   |       | MIO SARA                        | H ANNUNZIATA (2                       | B/03/2000)        |                     | -        | 7.00        | 2                 |             | 7 27/1             | 7<br>31/1         |                  |                   |                  |           |  |
| 1   | 8     | PARISI GI                       | OVANNI (30/11/199                     | 19)               |                     |          | 6.12        | з                 |             | <u>6%</u><br>27/1  |                   | 6<br>10/2        | <u>6-</u><br>14/2 |                  |           |  |
| 12  | 8     | PAVONE A                        | ANGELO (01/09/19                      | 99)               |                     | •        | 6.33        | 4                 |             | <u>€</u><br>27/1   | <u>6+</u><br>31/1 | <u>6</u><br>10/2 |                   | 7+<br>24/3       |           |  |
| 3   | 8     | PRIVITER                        | A ALESSANDRO (:                       | 23/09/1999)       |                     |          | 5.50        | 1                 |             | 515<br>27/1        |                   |                  |                   |                  |           |  |
| 4   |       | PRIVITER                        | A GIORGIA (03/07/                     | 1999)             |                     | •        | 6.71        | 4                 | 6-<br>10/10 | 7:                 | 7+<br>31/1        |                  |                   |                  |           |  |

Per l'immissione di un voto orale nel giorno corrente, basta premere il pulsante con il segno più in verde per far apparire la videata qui a destra in cui inserire commenti per la famiglia e commenti personali. Il mezzo voto si indica inserendo il carattere "/". Il docente può decidere, spuntando le relative caselle, se rendere il voto visibile alla famiglia e se considerarlo o meno nel calcolo della media. Questa videata contiene due sottoschede, la prima delle quali consente di inserire gli argomenti dell'interrogazione, anche importandoli dalla programmazione di istituto. La seconda sottoscheda

| GILIBER    | TO PAOLO                  | × *                                                                                             |  |  |  |  |  |  |  |
|------------|---------------------------|-------------------------------------------------------------------------------------------------|--|--|--|--|--|--|--|
| Voti-Note  | Argomenti                 | Conoscenze/Abilità                                                                              |  |  |  |  |  |  |  |
|            | Voto/Nota:                | 9%<br>♥ considera nel calcolo della media<br>♥ rendi il voto visibile alla Famiglia             |  |  |  |  |  |  |  |
| Com        | mento per la<br>famiglia: | tilizzo del lessico informatico perfetta. Prove di primo<br>ivello superate con pieni voti      |  |  |  |  |  |  |  |
|            | Commento<br>personale:    | alumno molto promettente, verificare avanzamento con le prove<br>strutturate di secondo livello |  |  |  |  |  |  |  |
|            |                           |                                                                                                 |  |  |  |  |  |  |  |
| /-½ Es. 6/ | -6½)                      | Conferma Annulla                                                                                |  |  |  |  |  |  |  |

consente al docente di collegare il voto orale al piano delle conoscenze e abilità che ha eventualmente gestito per la propria materia.

#### 20) Come faccio per inserire la data di una prova scritta/pratica ?

La scheda **Valutazioni Scritte** del registro unico consente di inserire nuove prove scritte/pratiche, con le relative valutazioni, visionando nel contempo i dati delle prove precedenti, nelle quali sono riportate in giallo le valutazioni insufficienti:

| Gio | male | Appello   | Lez. Precedente    | Valutazioni orali                       | Valutazio | ni scritte | Conoscenze/Abilità | Note Disciplinari | Annotazioni Registro | Promemoria |
|-----|------|-----------|--------------------|-----------------------------------------|-----------|------------|--------------------|-------------------|----------------------|------------|
|     |      |           | Alumna             | 10 ···································· |           | Madia      | 25/08/2014(S)      | 26/08/2014(S)     | MC A                 |            |
|     |      |           | Alunno             |                                         |           | Media      | 2                  | 2                 |                      |            |
| 1   | 8    | ARCIDIAC  | ONO DOMENICO (     | (29/09/1998)                            |           | 7.00       | <u>6</u>           | Z                 |                      |            |
| 2   | 8    | CARDAR    | ONE GIOVANNI (12)  | /06/1998)                               |           | 8.00       | <u>6</u>           | 8                 |                      |            |
| 3   | 8    | DIFRANC   | O GIANLUCA (20/1   | 2/1999)                                 |           | 7.00       | I                  | Z                 |                      |            |
| 4   | 8    | DIMAUR    | D EMANUELE (27/0   | 14/1999)                                |           | 8.00       | <u>6</u>           | <u>8</u>          |                      |            |
| 5   | 8    | DI SALVO  | MATTEO ALFIO (30   | )/08/1998)                              |           | 7.00       | <u>6</u>           | Z                 |                      |            |
| 6   | 8    | GILIBERT  | O PAOLO (02/07/19  | 998)                                    |           | 8.00       | <u>6</u>           | <u>8</u>          |                      |            |
| 7   | 8    | GRASSO    | ALFIO (12/10/1999) | )                                       |           | 7.00       | 4                  | Z                 |                      |            |
| 8   |      | IACONA T  | EHERAN GIORGIA     | . (12/09/1999)                          |           | 8.00       | 4                  | <u>8</u>          |                      |            |
| 9   | 8    | LIOTTA SI | MONE (31/03/2000   | )                                       |           | 7.00       | <u>5</u>           | Z                 |                      |            |
| 10  | 1    | MIO SARA  | AH ANNUNZIATA (28  | 3/03/2000)                              |           | 7.00       | 3                  | Z                 |                      |            |
| 11  | 8    | PARISI GI | OVANNI (30/11/199  | 9)                                      |           | 8.00       |                    | <u>8</u>          |                      |            |
| 12  | 8    | PAVONE /  | ANGELO (01/09/199  | 39)                                     |           | 7.00       | 4                  | Z                 |                      |            |
| 13  | 8    | PRIVITER  | A ALESSANDRO (2    | 23/09/1999)                             |           | 7.00       |                    | Z                 |                      |            |
| 14  | 4    | PRIVITER  | A GIORGIA (03/07/1 | 1999)                                   |           | 8.00       |                    | <u>8</u>          |                      |            |
| 15  | 2    | DDI//TED  |                    | (1000)                                  |           | 5.00       | - I                | 5                 |                      |            |

Il pulsante consente l'immissione di un nuova prova Scritta o Pratica. Si apre quindi la scheda **Dati della prova**, nella quale, oltre ai dati salienti quali data, tipo prova (scritto/orale) e descrizione, è possibile optare se far considerare il voto immesso nel calcolo della media periodica, e se renderlo immediatamente visibile alle famiglie.

| Dettaglio Pro       | va 💥                                                      |
|---------------------|-----------------------------------------------------------|
| Dati della prova    | Argomenti                                                 |
| Data:<br>Tipologia: | 28/08/2014                                                |
| Descrizione:        | utilizzo degli indicatori di avanzamento e dei breakpoint |
|                     | Caratteri inseriti (max 500): 57                          |
|                     | Considera la prova nel calcolo della media                |
|                     | Visibile alla famiglia                                    |

Nella sottoscheda **Argomenti** è anche possibile dettagliare (opzionalmente) gli argomenti oggetto della prova, prelevandoli dal programma scolastico.

### 21) Come faccio per inserire i voti o modificare i dati di una prova scritta/pratica ?

Si accede alla scheda **Valutazioni Scritte** del registro unico. In alto, sulla colonna corrispondente alla prova, ci sono due pulsanti:

- 📝 : consente di accedere in qualunque momento al dettaglio delle prove già presenti.
  - : consente di accedere al caricamento rapido dei voti della prova

#### 22) Come faccio per inserire una nota disciplinare ?

La scheda Note disciplinari del registro unico consente di visualizzare le note degli alunni della classe.

| Gi | iornale | Appello                                              | Lez. Precedente  | Valutazioni orali | Valutazi | oni scritte  | Cor | noscenze// | scenze/Abilità Note Disciplinari Annotazioni Registro |                       | Promemoria                 |                   |  |
|----|---------|------------------------------------------------------|------------------|-------------------|----------|--------------|-----|------------|-------------------------------------------------------|-----------------------|----------------------------|-------------------|--|
|    |         |                                                      | Alunno           |                   |          | Data         |     |            |                                                       |                       |                            |                   |  |
| 1  | 8       | ARCIDIACONO DOMENICO (29/09/1998)                    |                  |                   |          | 25/08/2      | D14 |            | l'aluni                                               | no usa il cellulare p | er disturbare le compag    | ine di classe     |  |
|    |         | 10/04/2014 ARCIDIACONO ESCE ALLE 12.36 ,PRELEVATO D/ |                  |                   |          | DALLA MADRE. |     |            |                                                       |                       |                            |                   |  |
|    |         |                                                      |                  |                   |          | 28/03/2      | D14 |            | l'alunno disturba usando un linguaggio volgare e sfid |                       |                            | e sfida la docent |  |
|    |         |                                                      |                  |                   |          | 21/03/2      | D14 |            | l'aluni                                               | no durante il cambio  | o dell'ora è uscito in cor | npagnia di Pulvi  |  |
|    |         |                                                      |                  |                   |          | 04/02/2      | D14 |            | L'alunno Arcidiacono esce senza autorizzazione.       |                       |                            |                   |  |
| 2  | 8       | CARDAR                                               | ONE GIOVANNI (12 | /06/1998)         |          | 27/03/2014   |     |            | L'alunno non ha ancora giustificato l'assen           |                       | jiustificato l'assenza de  | 11'8/03.          |  |
|    |         |                                                      |                  |                   |          | 21/03/2      | D14 |            | l'aluni                                               | no disturba la lezior | ne                         |                   |  |

Il pulsante </u> consente l'immissione di una nuova nota disciplinare.

I pulsanti el consentono rispettivamente la modifica e la cancellazione di una nota disciplinare inserita in precedenza dallo stesso insegnante (non è possibile modificare note inserite da altri).

# 23) Come posso avere delle stampe riepilogative sulle valutazioni/assenze/annotazioni inseriti sul registro personale?

Selezionare dalla parte di sinistra il menù "Stampe Scrutini" e poi cliccare sull'icona "Stampe Valutazioni". Il programma permette di scegliere se stampare "Riepilogo per alunno", oppure "Riepilogo per Classe", oppure "Riepilogo Esteso". Per visualizzare il prospetto dei voti su può utilizzare anche l'icona presente nella parte superiore del registro unico.

23) Come posso avere indicazioni sullo stato di svolgimento del programma in una classe?

Questa icona presente sulla parte superiore del registro unico, propone una statistica sullo svolgimento del programma scolastico, basata sullo stato di avanzamento delle attività svolte

#### 24) Si può ottenere un riepilogo settimanale delle attività previste in una classe?

Questa icona presente sulla parte superiore del registro unico, propone un riepilogo completo delle attività del registro di classe, attinenti la classe in cui si sta operando.

## 25) Ho la possibilità di gestire il programma scolastico che intendo svolgere? Lo posso utilizzare per prelevarlo nei campi "Att. Svolta" e "Att. Assegnata"?

Il docente può inserire il programma che intende svolgere in corso d'anno accedendo al Menu "Didattica/Tabelle" e selezionando "Programma Scolastico" Il programma scolastico è strutturato in "Moduli" e "Argomenti" dove per modulo intendiamo una macro-area dove poter inserire i vari argomenti.

Selezionare dalla parte di sinistra la materia per cui si vuole inserire il modulo e

cliccare sull'icona "Inserisci modulo".

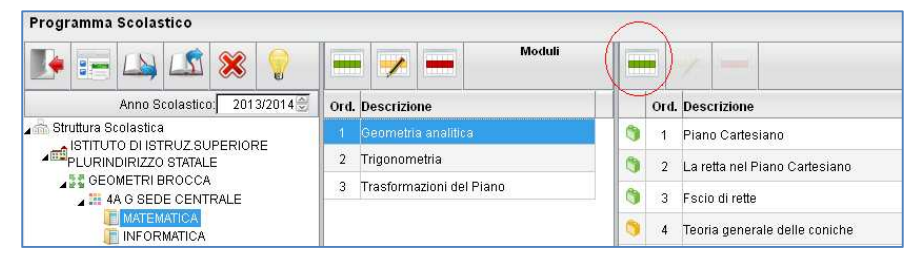

Per inserire gli argomenti invece bisogna selezionare il modulo dalla parte di sinistra e poi cliccare sull'icona "Inserisci argomento". Il programma scolastico caricato per una classe tramite l'icona "**Esporta** 

programma su altra materia" è possibile riportare lo stesso programma anche in altre classi, con la possibilità di modificarlo ulteriormente.

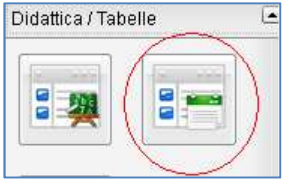

#### 26) Come faccio in corso d'anno ad avere un riepilogo delle note disciplinari inserite?

Accedendo al menù "Registri" è stata aggiunta una nuova icona "Note disciplinari" attraverso la quale è possibile ottenere un riepilogo delle note disciplinari inserite agli alunni di una determinata classe.

#### 27) Per il docente Coordinatore di classe ci sono dei riepiloghi riferiti alle assenze o alle valutazioni degli alunni?

Il docente coordinatore di classe può avere accesso ad una serie di riepiloghi riguardanti ad esempio le assenze giornaliere, i voti giornalieri di tutte le materie, note disciplinari. Per fare ciò Accedere al

menù "Info classe / docenti" e cliccare su icona "Info alunno", selezionare la classe in modo da avere a destra i nominativi degli alunni. Una volta selezionato l'alunno dalla parte di destra in alto

ci sono una serie di icone che aprono i vari riepiloghi. Il docente coordinatore di classe può avere accesso ad una serie di riepiloghi riguardanti ad esempio le assenze giornaliere, i voti giornalieri di tutte le materie, note disciplinari, etc.

Cliccando invece sull'icona "Info classe" si possono ottenere anche altri riepiloghi a livello di classe utilizzando sempre le icone poste sulla barra che si attivano una volta selezionata la classe per cui il docente è stato impostato come Coordinatore.

Di questi riepiloghi uno molto utile è quello relativo al "Prospetto Assenze" in quanto, a patto che sia stato caricato il monte ore annuale per ogni materia sul programma Argo Alunni WEB, il programma propone un prospetto utile al controllo del superamento del 25% delle ore di assenza.

#### 28) Esiste la possibilità di condividere un documento/dispensa con tutti gli alunni di una classe o anche solo con alcuni di essi? E' possibile farlo anche tra docenti?

Accedendo al menù "Condivisione Documenti" è possibile condividere un documento con un'intera classe, oppure anche solo con alcuni alunni di quella classe e anche tra docenti.

E' possibile creare una serie di cartelle in modo da organizzare una struttura per i propri file utilizzando le icone nella parte superiore della vedeata "Gestione Documenti" che

hanno la funzione rispettivamente di creare una nuova cartella, modificare una cartella e cancellare una cartella. Per caricare un documento all'interno della cartella bisogna selezionare la cart sinistra e poi cliccare su icona "Upload documento". 

Nella finestra che compare è possibile ricercare il file da condividere tramite il pulsante "S anche una breve descrizione di quello che può essere il contenuto del file.

Una volta eseguito l'upload del file è possibile attivare le varie tipologie di condivisione attraverso le seguenti icone:

Condivisione Docenti: il programma permette la condivisione del file con tutti gli utenti docenti che accedono a ScuolaNeXt

il programma permette la condivisione del file con l'intera classe

Condivisione con Alunni: il programma permette la condivisione del file solo con alcuni alunni della classe

In qualsiasi momento è possibile vedere le abilitazioni inserite per ogni file tramite il pannello di riepilogo attraverso i segni di spunta messi nelle colonne "Docenti", "Classi" e "Alunni".

| A HI | A MAN                                    | 44444                                                                                                    |            |         |        |        |
|------|------------------------------------------|----------------------------------------------------------------------------------------------------|------------|---------|--------|--------|
|      | Nome File                                | Descrizione                                                                                                    | Data       | Docenti | Classi | Alunni |
|      | materiale per ricerca di<br>biologia.doc | In questo documento sono presenti una serie di informazioni che vi<br>possono aiutare per la ricerca che dovete fare. Leggetelo<br>attentamente II | 13/02/2014 |         | ~      |        |

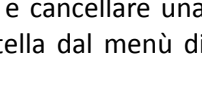

| tella dal menù di   |
|---------------------|
| Sfoglia" e inserire |
| divisione Docenti   |

₽£

<u>.</u>

Con

Condivisione Classe

Condivisione con Alunn

Elimina Condivisione Docenti

Elimina Condivisione Classe

Elimina Condivisione con Alunni

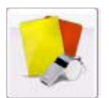

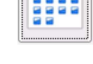

Condivisione Classe:

### Sommario

| 1)  | Come faccio per accedere al registro elettronico di Argo ScuolaNeXt? 1                                                                                               |
|-----|----------------------------------------------------------------------------------------------------|
| 2)  | Come faccio per aprire il registro di classe ? 1                                                                                                    |
| 3)  | Come faccio se invece devo fare "supplenza" in una classe non mia ? 1                                                                                                |
| 4)  | Come inserisco la firma sul registro di classe ? 2                                                                                                    |
| 5)  | Come si firma una copresenza? 2                                                                                                    |
| 6)  | Se ho, ad esempio, due ore di lezione, posso firmarle subito entrambe? 2                                                                                             |
| 7)  | Se insegno due materie differenti in che modo posso scegliere la materia che sto svolgendo in quel momento ?                                                         |
| 8)  | Come faccio ad inserire gli argomenti delle lezioni e le attività assegnate? 2                                                                                       |
| 9)  | Come inserisco gli alunni assenti? 3                                                                                                    |
| 10) | Come faccio se un alunno che all'appello delle 08:00 risultava assente, arriva in ritardo oppure entra alla seconda ora di lezione?                                  |
| 11) | Come faccio a registrare l'uscita anticipata di un alunno?3                                                                                                    |
| 12) | Come faccio a sapere se un alunno ha delle assenze fatte in giorni precedenti che deve ancora giustificare?                                                          |
| 13) | Dove indico la lettura di un avviso o di una circolare? 4                                                                                                    |
| 14) | Come faccio se volessi inserire delle attività da svolgere in futuro?                                                                                                |
| 15) | Come faccio se volessi informare i colleghi di un compito in classe programmato? 4                                                                                   |
| 16) | Come faccio a modificare un "Appunto di classe" inserito in maniera errata?                                                                                          |
| 17) | In che modo posso passare velocemente dal registro di classe a quello personale?                                                                                     |
| 18) | Come faccio a visualizzare le lezioni precedenti?5                                                                                                    |
| 19) | Come faccio per inserire il voto di un'interrogazione?5                                                                                                    |
| 20) | Come faccio per inserire la data di una prova scritta/pratica ?5                                                                                                    |
| 21) | Come faccio per inserire i voti o modificare i dati di una prova scritta/pratica ? 6                                                                                 |
| 22) | Come faccio per inserire una nota disciplinare ?                                                                                                    |
| 22) | Come posso avere delle stampe riepilogative sulle valutazioni/assenze/annotazioni inseriti sul registro personale?                                                   |
| 23) | Come posso avere indicazioni sullo stato di svolgimento del programma in una classe?7                                                                                |
| 24) | Si può ottenere un riepilogo settimanale delle attività previste in una classe?                                                                                      |
| 25) | Ho la possibilità di gestire il programma scolastico che intendo svolgere? Lo posso utilizzare per prelevarlo nei campi "Att. Svolta" e "Att. Assegnata"?            |
| 26) | Come faccio in corso d'anno ad avere un riepilogo delle note disciplinari inserite?                                                                                  |
| 27) | Per il docente Coordinatore di classe ci sono dei riepiloghi riferiti alle assenze o alle valutazioni degli alunni?                                                  |
| 28) | Esiste la possibilità di condividere un documento/dispensa con tutti gli alunni di una classe o anche solo con alcuni di essi? E' possibile farlo anche tra docenti? |